<u>ડિજિટલ</u> ગુજરાત પોર્ટલ પર અનુસૂચિત જાતિના વિદ્યાર્થીઓ માટેની પ્રિમેટ્રીક શિષ્યવૃતિ/ ગણવેશ સહાય/ સાયકલ સહાય યોજનાઓ માટે શાળાઓએ વર્ષ:૨૦૨૨-૨૩માં ઓનલાઇન એન્ટ્રી/દરખાસ્તો (Proposal) કરવા અંગેની અગત્યની માર્ગદર્શક સુચનાઓ (વર્ષ: ૨૦૨૨-૨૩)

> નિયામક, અનુસ્ચિત જાતિ કલ્યાણ ગુજરાત રાજય ગાંધીનગર

<u>પ્રિમેટ્રીક શિષ્યવૃતિ/ગણવેશ સહ્રાય/સાયકલ સહ્રાય યોજનાઓ અંતર્ગત</u> <u>શાળાએ Digital Gujarat Portal પર કરવાની થતી કામગીરીની પધ્ધતિ</u>

➔ <u>https://www.digitalgujarat.gov.in</u> વેબસાઇટ ઓપન કરવાથી નીચે મુજબની સ્ક્રીન જોવા મળશે જ્યા Login બટન પર ક્લીક કરવુ.

| $\leftarrow \   \rightarrow \   G$ | 6              | O A = https://www                      | .digitalgujarat.gov.in             |                                                           | 80%                                                                                                    | *                 | $\boxtimes$ $\blacksquare$ | lıı\ ≡ |
|------------------------------------|----------------|----------------------------------------|------------------------------------|-----------------------------------------------------------|----------------------------------------------------------------------------------------------------|-------------------|----------------------------|--------|
|                                    | <b>Oigital</b> | Gujarat                                | Governm                            | Englist<br>संस्थ महत्वत्वी खोध<br>आधा<br>सर्थ Institution | English optrafil A- A A+<br>English optrafil A- A A+<br>English optrafil<br>English optrafil<br>English optraf |                   |                            |        |
|                                    | Home           | About Gujarat                          | Government Service                 | s - Policy                                                | Business Tourism                                                                                                    | Contact Us        |                            |        |
|                                    |                |                                        | Search Gujarat                     | Government Service                                        | Search                                                                                                    |                   |                            |        |
| $\odot$                            | *              | Income Certificate<br>(Gram Panchayat) | Addition Of Name In<br>Ration Card | Destitute Widow<br>Pension Scheme (Gram<br>Panchayat)     | Widow Certificate<br>(Panchayat) (Rural)                                                                                                    | >                 |                            |        |
|                                    | What's N       | ew                                     |                                    |                                                           | you can avail Services fro                                                                                                    | om Digital Gujrat |                            |        |

➔ લોગીન પર ક્લિક કર્યા બાદ નીચે મુજબની સ્ક્રીન જોવા મળશે જેમા "School Login / Institution Login" પર કલીક કરવુ.

| Citizen Login / Registration       Office Login       All School / Institution Login         Download                                                                                                    | Government of Gujarat                                                                                                    |                                                                                      | C Digital Guja                                                                                                    |  |
|----------------------------------------------------------------------------------------------------|----------------------------------------------------------------------------------------------------|--------------------------------------------------------------------------------------|----------------------------------------------------------------------------------------------------|--|
| Download       ▲ School User / Institution User         Registered users can login to access their account       ■ Catest Upd*.e         ▲ Download User Manual in English       ● Collage       → Collage       → Click here for Sound Age Network and Age Network and Age N | Citizen Login / Registration                                                                                                    | 🔟 Office Login                                                                       | A School / Institution Login                                                                                                    |  |
| Contact our common Service Portal Help-Line   18002335500 for further Information.   Download User Manual in English   Download User Manual in Gujarati     University     User Name     Password         Captcha   B a 0 1 2        Plage a 1 2        Plage a 1 2           Plage a 1 2                                                                                        B a 1 2     Contact our common Service Portal Help-Line  B a 1 2 Contact our common Service Portal Help-Line  B a 1 2 Contact our common Service Portal Help-Line  B a 1 2 Contact our common Service Portal Help-Line  B a 1 2 Contact our common Service Portal Help-Line  Contact our common Service Portal Help-Line  B a 1 2 Contact our common Service Portal Help-Line  Contact our common Service Portal Help-Line  Contact our common Service Portal Help-Line  Contact our common Service Portal Help-Line  Contact our common Service Portal Help-Line  Circk here for User Manual of Tablet Registration And Delivery  Please se                                                                                                    | Download                                                                                                    | School User / Institution User<br>Registered users can login to access their account | Latest Updr e                                                                                                    |  |
| Password Captcha Captcha C                                                                                                    | ▶ Contact our common Service Portal Help-Line<br>18002335500 for further Information.<br>▲ Download User Manual in English<br>▲ Download User Manual in Gujarati | School Login OStandalone OD.T.E.(Tech.Inst) College OHostel OPlayGroup OUniversity   | #દાંસણિક વર્ષ:૨૦૨૧.૨૨ માટે શાળા કોલેજા સંસ્થાઓને ડિસ્ટિલ ગુજરાત<br>પોટલ પર SC/ST/OBC શાતિના વિદ્યાર્થીઓની જુરી જુરી પોસ્ટમેટ્રીક<br>શિષ્યવૃત્તિ ચોજનાઓની જે અરજીઓ મળેલ છે તેની નિયમોનુસાર ચક્ષસ્થું<br>કરી જો અરજીમાં કોઇ સુપાસે કરવાની જરૂરીયાત શેલ તો સુપાસો કરાવી<br>તાં:૩૦/૧૫/૨૦૨૧ સુધીમાં ફરજીયાત ક્ષયર ઓશેરીટીને મોકલી આપવાન<br>રફેશે. |  |
| Captcha     Please select appropriate option from the following: C University / Standalone. Your User Name is your AISH digits only. Example:                                                                                                    |                                                                                                    | Password                                                                             | Information for Tablet Data Entry  Click here for User Manual of Tablet Registration And Delivery Click here for Flow of Tablet Registration And Delivery                                                                                                    |  |
|                                                                                                    |                                                                                                    | O Captcha     S a <sup>0</sup> 12     S                                              | <ul> <li>Please select appropriate option from the following: College /<br/>University / Standalone. Your User Name is your AISHE CODE in<br/>digits only. Example:</li> </ul>                                                                                                    |  |
| Login (a) For College: If your AISHE CODE is C-0137 then Us 137 and you have to select college.                                                                                                    |                                                                                                    | Login                                                                                | (a) For College: If your AISHE CODE is C-0137 then User Name<br>137 and you have to select college.                                                                                                    |  |

→ "School Login / Institution Login" પર કલીક કર્યા બાદ નીચે મુજબની સ્કીનમાં જણાવ્યા મુજબ School Login પર ક્લીક કરી તમામ શાળાઓને આપવામાં આવેલ "User Name", "Password"ની મદદથી લોગીન કરવાનુ રહેશે. તમામ શાળાઓને ગત વર્ષમાં શિષ્યવૃતિની કામગીરી માટે ઉક્ત પોર્ટલના ID/Password આપવામાં આવેલ જ છે જેની મદદથી શિષ્યવૃતિની ઓનલાઇન કામગીરી કરવાની રહેશે. જો કોઇ શાળાને પોતાનો પાસવર્ડ થાદ ન હોય તો તેવી શાળાઓએ "Forget Password" Option ના આધારે નવો પાસવર્ડ બનાવી લેવાનો રહેશે. કોઇ આચાર્યશ્રીનો મોબાઇલ નંબર બદલાચેલ હોય તો તેવા કિસ્સામાં જિલ્લાની SC/ST/OBC નો સંપર્ક કરી આચાર્યશ્રી પોતાનો મોબાઇલ નંબર ડિજિટલ ગુજરાત પોર્ટલમાં અપડેટ કરાવી શકશે.(જો કોઇ શાળા પ્રથમ વખત જ લોગીન કરતા હોય તો તેના માટે શાળાનો DISE Code તેઓનો યુઝર આઇ.ડી રહેશે અને By Default પાસવર્ડ તમામ શાળાઓને પરીપત્રથી જણાવવામાં આવેલ છે તે રહેશે જે પ્રથમ વખતના લોગીન માટે રહેશે ત્યારબાદ શાળાએ લોગીન થયેથી પાસવર્ડ બદલવાનો રહેશે.)

| School User / Institution User Registered users can login to access their account  School Login OStandalone OD.T.E.(Tech Inst) College OHostel OPlayGroup | Latest Update                                                                                                    |
|----------------------------------------------------------------------------------------------------|----------------------------------------------------------------------------------------------------|
| School User / Institution User Registered users can login to access their account  School Login Ostandalone O.T.E(Tech.Inst) College OHostel OPlayGroup   | Latest Update                                                                                                    |
| School Login OStandalone OD.T.E(Tech.Inst)     College OHostel OPlayGroup                                                                                 | 🗯 ຄືສເຫີດ ແນ້. າດາຣ ກາ າເຮັສແຜນເລີຍແກ່ຈະແກລີ 2 ໃໝ່ຂະ ກອນປ                                                                                                    |
|                                                                                                    | * શેવાહેર પૈત્ર Coff Fee માટે આપણે તેમે જે જે ગી પૈતરમેટ્રીક<br>શિષ્યવૃતિ ચોકનાઓનો જે અજીઓ મળેલ છે તેના વિશ્વમેટ્ટીક<br>શિષ્યવૃતિ ચોકનાઓને જે અજીઓ મળેલ છે તેના વિશ્વમેટ્ટીક<br>શેવાડ ગે/ પે?cort સુધીમાં કરવાની જરૂરીયાત હેય તો સુધારી કરવી<br>તા:30// પે?cort સુધીમાં કરજીચાત હ્યાર ઓચોરીઠીને મોકલી આપવાની<br>રહેશે.<br>Information for Tablet Data Entry<br>> Click here for User Manual of Tablet Registration And Delivery<br>> Click here for Flow of Tablet Registration And Delivery<br>> Click here for Flow of Tablet Registration And Delivery<br>> Click here for Flow of Tablet Registration College /<br>University / Standalone. Your User Name is your AISHE CODE in<br>digits only. Example:<br>(a) For College: If your AISHE CODE is C-0137 then User Name<br>137 and you have to select college. |
|                                                                                                    | User Name  Captcha  Captcha  Cogin  Forget Password? CV:c here                                                                                                    |

➔ ઉક્ત સ્ક્રીન મુખ્બ ID-Password નાખી "Login" બટન પર ક્લીક કરતા નીચે મુજબની સ્ક્રીન જોવા મળશે જેમા <mark>વર્ષ: ૨૦૨૨-૨૩</mark> સીલેક્ટ કરી લોગીન કરવાનુ રફેશે. જેથી નવા શૈક્ષણિક વર્ષમાં કામગીરી કરી શકાશે. જો વર્ષ: ૨૦૧૭-૧૮, ૨૦૧૮-૧૯, ૨૦૧૯-૨૦, ૨૦૨૦-૨૧ કે વર્ષ: ૨૦૨૧-૨૨ સીલેક્ટ કરવામાં આવશે તો વર્ષ ૨૦૧૭-૧૮, ૨૦૧૮-૧૯, ૨૦૧૯-૨૦, ૨૦૨૦-૨૧ કે વર્ષ:૨૦૨૧-૨૨ ના વર્ષ દ૨મ્યાન જે કામગીરી કરેલ હતી તેની માહિતી ચકાસી શકાશે.

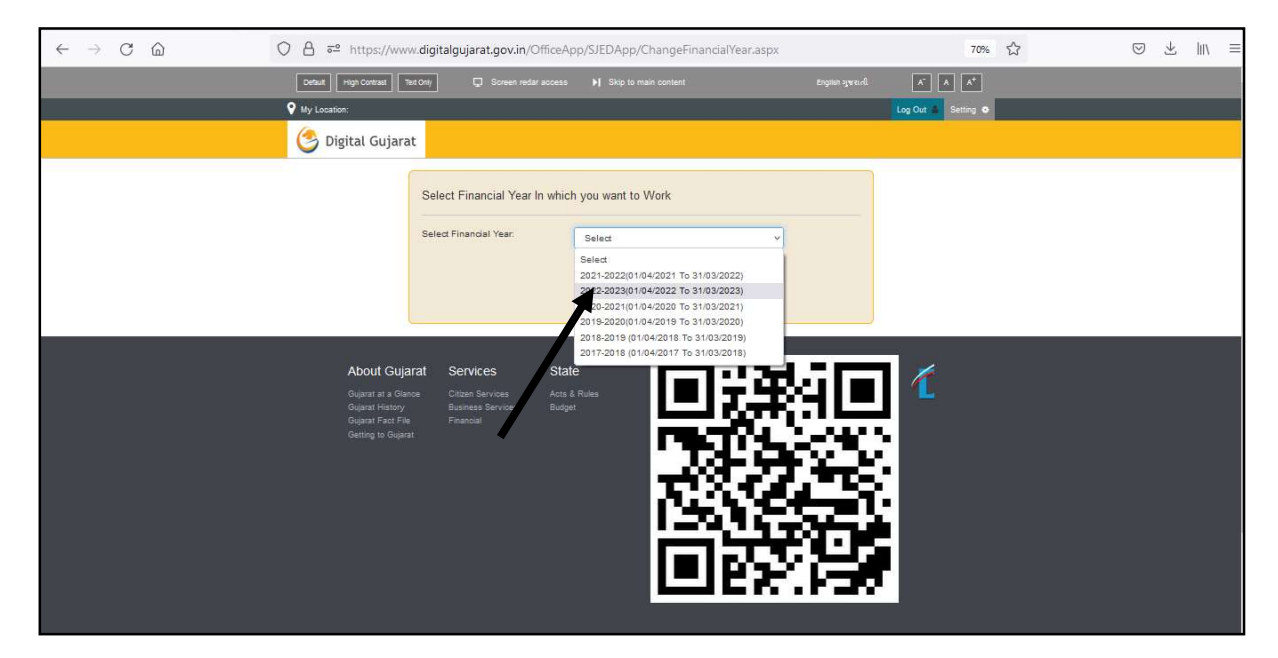

➔ વર્ષ: ૨૦૨૨-૨૩ સીલેક્ટ કર્યા બાદ નીચે મુજબની સ્ક્રીન જોવા મળશે જે સ્ક્રીન પરથી વર્ષ ૨૦૨૨-૨૩ ના શૈક્ષણિક વર્ષની કામગીરી થઇ શકશે.

➔ નીચેની સ્ક્રીન મુજ્બ "Students Register"માં જઇ "Students Entry" પર કલીક કરતા વિદ્યાર્થીની નવી એન્ટ્રી કરી શકાય છે.

| a napasy nininaiga     |            | ource approximation | communicación de la communicación de la communicación de |                                    |                          |                                            |           |
|------------------------|------------|---------------------|----------------------------------------------------------------------------------------------------|------------------------------------|--------------------------|--------------------------------------------|-----------|
| Financial Year: 2016   | 62019      |                     |                                                                                                    |                                    |                          | Log Out &                                  | Setting ( |
| 🕑 Digital (            | Gujarat    |                     |                                                                                                    |                                    |                          |                                            | Home Home |
| Student Register       | SIED TO    | D Reports Dash      | Board Post Matric                                                                                                    | Scholarshin Utility He             | n School Leaving (       | Certificate                                |           |
| Student Entry          | EC-6       | User Name: ISI      | IVARBHAI P PATEL                                                                                                    | Designation: Principal             | La                       | ast Login : 27/06/2018 13:                 | 58:35     |
| Print Student Register |            |                     |                                                                                                    |                                    |                          |                                            |           |
| Scheme Register        |            |                     | News                                                                                                    |                                    |                          |                                            |           |
|                        |            |                     |                                                                                                    |                                    |                          |                                            |           |
|                        |            |                     |                                                                                                    |                                    |                          |                                            |           |
|                        |            |                     |                                                                                                    |                                    |                          |                                            |           |
|                        |            |                     |                                                                                                    |                                    |                          |                                            |           |
|                        |            |                     |                                                                                                    |                                    |                          |                                            |           |
|                        |            |                     |                                                                                                    |                                    |                          |                                            |           |
|                        |            |                     |                                                                                                    |                                    |                          |                                            |           |
|                        |            |                     | NEW                                                                                                    | SC/ST/OBC ખાતાની જદી જદી પ્રિમેટ્ટ | ાક શિષ્યવૃતિ ચોજનાની અમલ | લ ચાલ વર્ષથી                               |           |
|                        |            |                     |                                                                                                    |                                    |                          |                                            |           |
|                        |            |                     |                                                                                                    |                                    |                          |                                            |           |
|                        |            |                     |                                                                                                    |                                    |                          |                                            |           |
|                        |            |                     |                                                                                                    |                                    |                          |                                            |           |
|                        |            |                     |                                                                                                    |                                    | $\sim$                   |                                            |           |
| Abo                    | ut Gujarat | Services            | State                                                                                                    |                                    | Department of            | *<br>• • • • • • • • • • • • • • • • • • • |           |
|                        |            |                     |                                                                                                    | - 1833-51 <b>(</b>                 | Science<br>Government of | e & lechnology                             |           |
|                        |            |                     |                                                                                                    |                                    |                          |                                            |           |
|                        |            |                     |                                                                                                    | We and the second second           |                          |                                            |           |
|                        |            |                     |                                                                                                    |                                    |                          |                                            |           |

→ વિદ્યાર્થીઓની એન્ટ્રી એક વખત કરવાની હ્રોય વિદ્યાર્થીઓની તમામ મરજીયાત અને ફરજીયાત વિગતો અવશ્ય નાખવામાં આવે તે વધુ હિતાવહ છે કારણકે આવતા વર્ષે ફરીથી આ વિદ્યાર્થીના ધોરણ સિવાયની માહિતી બદલવાની રહેતી નથી સિવાય કે વિદ્યાર્થીએ અભ્યાસ છોડી દીધેલ હ્રોય.

➔ ધો:૧ થી ૮ના તમામ વિદ્યાર્થીઓના આધારકાર્ડની વિગતો નાખવામાં આવે તેવુ આયોજન કરવાનુ રહેશે તેમજ ધો: ૯ થી ૧૦ના તમામ વિદ્યાર્થીઓની વિગતો અવશ્ય નાખવાની રહેશે. (ભારત સરકારશ્રીની શિષ્યવૃત્તિ યોજના અંતર્ગત જે વિદ્યાર્થીઓને લાભ આપવાનો હોય તે તમામ વિદ્યાર્થીઓના આધારનંબરની વિગતો અવશ્ય નાખવાની રહેશે)

Continue.....

→ તમામ વિદ્યાર્થીઓના બેંક એકાઉન્ટ નંબર, બેંકનુ નામ, બેંક બ્રાન્ચનુ નામ, IFC Codeની વિગતો આપવી ફરજીયાત છે અને બેંકને લગતી તમામ વિગતો વિદ્યાર્થી પાંસેથી બેંક પાસબુકની નકલ મેળવીને એન્ટર કરવાની રહેશે કારણકે તેના જ આધારે વિદ્યાર્થીઓના ખાતામાં સીધા શિષ્યવૃતિની રકમ જમા કરવાની હોય છે. વિદ્યાર્થીઓના ખાતામાં સીધા શિષ્યવૃતિની રકમ જમા કરવાની હોય છે. વિદ્યાર્થીઓના બેંક ખાતાની વિગતો ખોટી આપવામાં આવશે અને શિષ્યવૃતિ અન્યના ખાતામાં જમા થશે તે અંગેની જવાબદારી શાળા/સંસ્થાની રહેશે જેની તમામ શાળાઓએ નોંધ લેવાની રહેશે. (અગાઉના વર્ષેમાં અમુક બેંકનું મર્જર થયેલ હોય વિદ્યાર્થીઓની પ્રપોઝલ ઓનલાઇન મોકલતા પહેલા સંબધિત વિદ્યાર્થીની બેંક ખાતાની વિગતો આવેલ છે કે કેમ તેની ખાસ ચકાસણી કરી લેવાની રહેશે.)

➔ ઘણા વિદ્યાર્થીઓને ઓનલાઇન પેમેન્ટ કરતી વખતે વિદ્યાર્થીઓના ખાતા ડોરમેન્ટ એટલે કે સ્થગિત થઇ ગયેલ હ્રોય છે અથવા બંધ થઇ ગયેલ હ્રોય છે એવુ ધ્યાને આવેલ છે. આવા કિસ્સામાં વિદ્યાર્થીને સમયસર શિષ્યવૃતિ ચુકવી શકાતી નથી. જેથી તમામ વિદ્યાર્થીઓ પોતાના ખાતાને KYC કરાવીને રાખે એટલે કે જરૂરી ડોક્યુમેંટ જે તે બેંકને આપીને એક્ટીવ કરાવી રાખે તે મુજબની સૂચના તમામ વિદ્યાર્થીઓને આપવાની રહેશે.

➔ વિદ્યાર્થીઓની એંટ્રી કરતી વખતે જે વિદ્યાર્થીઓના "Father/Guardian Occupation Type" કે "Mother Occupation Type"માં "Unclean Occupation" સીલેક્ટ કરેલ ફશે તે જ વિદ્યાર્થી "BCK-4 Scholarship for Those Engaged in Cleaning and Prone to Health Hazards Occupation" યોજના ફેઠળ લાલ લઇ શકશે. જેથી આચાર્યશ્રીઓએ એન્ટ્રી કરતી વખતે આવા વિદ્યાર્થીની એન્ટ્રીમાં "Unclean Occupation" ખાસ સીલેક્ટ કરવાનું રફેશે.

★ સીસ્ટમ લારા ગત વર્ષના તમામ વિદ્યાર્થીઓની એન્ટ્રી એક ધોરણ UP કરી વર્ષ: ૨૦૨૨-૨૩ માટે ઓટોમેટીક મુકવામાં આવનાર છે જેથી શાળા/સંસ્થાઓએ ગત વર્ષના વિદ્યાર્થીઓની એન્ટ્રી ફરી કરવાની રહેતી નથી માત્ર ને માત્ર વિદ્યાર્થીઓની એન્ટ્રીની ખરાઇ કરવાની રહે છે. ખરાઇ એટલે કે ગત વર્ષે જો કોઇ વિદ્યાર્થીની એન્ટ્રીના પ્રસઇ કરવાની રહે છે. ખરાઇ એટલે કે ગત વર્ષે જો કોઇ વિદ્યાર્થીની એંટ્રીમાં ક્ષતિ રહી ગઇ હોય તો તેને સુધારી લેવાની રહેશે. તેમજ જો કોઇ વિદ્યાર્થી શાળા છોડી ગયેલ હોય તો તેવા વિદ્યાર્થીની એન્ટ્રી ફરજીયાત Delete કરવાની રહેશે. જો વિદ્યાર્થીની એન્ટ્રી Delete કરવામાં નહિ આવે તો જે શાળામાં વિદ્યાર્થી અભ્યાસ માટે ગયા હશે તે શાળાના આચાર્યશ્રી તેવા વિદ્યાર્થીની એંટ્રી કરી શકશે નહિ જેની ખાસ નોંધ લેશો. <u>શાળાઓએ વિદ્યાર્થીઓની એન્ટ્રીની ખરાઇ શાળાને મળેલ પરિપત્રમાં</u> જણાવેલ તારીઓ મુજબ કરી લેવાની રહેશે.

➔ જે વિદ્યાર્થીઓને ગત વર્ષે E-Payment કરવામાં આવેલ હતુ અથવા જે વિદ્યાર્થીઓનું બેંક વેરીફીકેશન "Valid and Verified" થઇને આવશે તેવા તમામ વિદ્યાર્થીની પ્રપોઝલ તુર્ત જ બની શકશે જ્યારે જે વિદ્યાર્થીઓના ગત Payment Transaction Fail થયેલ હતા અને વિદ્યાર્થીઓને શિષ્યવૃતિ મળી શકેલ ન હતી તેવા વિદ્યાર્થીઓની બેંકની વિગતો Null કરી દેવામાં આવશે અને આવા તમામ વિદ્યાર્થીઓની બેંકની વિગતો "Students Register"માં જઇ "Edit Students Entry" પર ક્લીક કરી ફરજિયાત Update કરવાની રહેશે.

➔ ધો:૯થી૧૦ ના વિદ્યાર્થીઓની આધારકાર્ડની વિગતો અવશ્ય નાખવાની હોય, જે વિદ્યાર્થીનુ એક ધોરણ UP કરવામાં આવેલ હોય તેવા ધો:૯ થી ૧૦ ના તમામ વિદ્યાર્થીઓને પણ ફરજિયાત Update કરવાના રહેશે. ધો:૯ થી ૧૦ના વિદ્યાર્થીઓની આધારની વિગતો નાખ્યા બાદ "Verify Aadhaar" બટન પર ક્લીક કરવાનુ રહેશે. જો "Aadhaar Status" Yes આવશે તો જ ધો:૯ થી ૧૦ના વિદ્યાર્થીની એન્ટ્રી Save કરી શકાશે તેમજ પ્રપોઝલ બનાવી શકાશે. અત્રે "Aadhaar Status" તો જ "Yes" આવશે જ્યારે વિદ્યાર્થીની "Date of Birth", "Gender", "Name As Per Aadhaar", "UID(Aadhaar Number)" એ ૪ પ્રકારની માહિતી આધારકાર્ડના ડેટાબેઝ પ્રમાણે નાખવામાં આવેલ હોય.

➔ નીચે મુજબની સ્ક્રીન પ્રમાણે વિદ્યાર્થીઓની અગાઉની એન્ટ્રી "Edit Student Entry" મેનુમાં જઇને જોઇ શકાચ છે / સુધારી શકાચ છે / Delete કરી શકાચ છે.

➔ જો કોઇ વિદ્યાર્થી શાળા છોડી અન્ય શાળામાં ગયેલ હ્રોય તો તેવા વિદ્યાર્થીની એન્દ્રી ફરજિયાત Delete કરવાની રહેશે.

| iujarat-Beta X +                                                          |                                                                                                    |                                                                                                    |                                                                                                    |                                                                                                    | 🖉 🔮 Digital                                                                                                    | iujarat-Beta X +                                                                              | - 19 B                                          |                                                                                                    |                                  |
|---------------------------------------------------------------------------|----------------------------------------------------------------------------------------------------|----------------------------------------------------------------------------------------------------|----------------------------------------------------------------------------------------------------|----------------------------------------------------------------------------------------------------|----------------------------------------------------------------------------------------------------|-----------------------------------------------------------------------------------------------|-------------------------------------------------|----------------------------------------------------------------------------------------------------|----------------------------------|
| s//www. <b>digitalgujarat.gov.in</b> /officeapp/sjedapp/stud              | entdatashow.aspx                                                                                                    | ∀ C                                                                                                    | arch                                                                                                    | ☆自 ♣ 1                                                                                                    | 🗲 🔒 http                                                                                                    | s//www. <b>digitalgujarat.gov.in</b> /officeapp/sjedapp/studi                                 | ntdatashow.aspx                                 | ∀ C <sup>4</sup> Q                                                                                                    | Search 🗘 🗎 🖡                     |
| Financial Year: 2018-2019                                                 |                                                                                                    |                                                                                                    | Li                                                                                                    | og Out 🛔 Setting 🗘                                                                                                    |                                                                                                    | Financial Year: 2018-2019                                                                     |                                                 |                                                                                                    | Log Out 👗 Setting 👽              |
| 🎯 Digital Gujarat                                                         |                                                                                                    |                                                                                                    |                                                                                                    | Home La                                                                                                    |                                                                                                    | 🙆 Digital Gujarat                                                                             |                                                 |                                                                                                    | 🛱 Home                           |
| Student Register SJED TDD                                                 | Reports DashBoard Post Matric                                                                                                    | Scholarship Utility Help School                                                                                                    | Leaving Certificate                                                                                                    |                                                                                                    |                                                                                                    | Student Register SJED TDD                                                                     | Reports DashBoard Post Matric                   | Scholarship Utility Help Schol                                                                                                    | ol Leaving Certificate           |
| Student Entry P.S. ( Local<br>pdf Student Entry<br>Print Student Register | <b>User Name:</b> PATEL VAISHALIBEN<br>Kanubhai                                                                                                    | Designation: Principal                                                                                                    | Last Login : 27/03                                                                                                    | N2019 14:02:48                                                                                                    |                                                                                                    | Office: CHARAN NIKOL P.S. ( Local<br>body)                                                    | <b>User Name:</b> PATEL VAISHALIBEN<br>Kanubhai | Designation: Principal                                                                                                    | Last Login : 27/03/2019 14:02:48 |
| Scheme Register Student Search                                            |                                                                                                    |                                                                                                    |                                                                                                    |                                                                                                    |                                                                                                    | Student Search                                                                                |                                                 |                                                                                                    |                                  |
| Search Name                                                               |                                                                                                    | Showi                                                                                                    |                                                                                                    |                                                                                                    |                                                                                                    | Search Name                                                                                   |                                                 | Show                                                                                                    |                                  |
| Class                                                                     | ALL 🗸                                                                                                    |                                                                                                    |                                                                                                    |                                                                                                    |                                                                                                    | Class                                                                                         | ALL 🗸                                           |                                                                                                    |                                  |
| CastelCategory                                                            | ALL                                                                                                    | ٠                                                                                                    |                                                                                                    |                                                                                                    |                                                                                                    | Caste/Category                                                                                | ALL                                             | •                                                                                                    |                                  |
| Show Cancel                                                               |                                                                                                    |                                                                                                    |                                                                                                    |                                                                                                    |                                                                                                    | Show Cancel                                                                                   |                                                 |                                                                                                    |                                  |
|                                                                           |                                                                                                    |                                                                                                    |                                                                                                    |                                                                                                    |                                                                                                    |                                                                                               |                                                 |                                                                                                    |                                  |
|                                                                           |                                                                                                    |                                                                                                    |                                                                                                    |                                                                                                    |                                                                                                    |                                                                                               |                                                 |                                                                                                    |                                  |
|                                                                           | yara-Rea x +<br>Imm dipthoginat govin (thicasp) ipelapp ited<br>Frencisi Year: 2018-2019<br>Digital Gujarat<br>Student Register SJED TDD<br>Student Entry PS (Local<br>att Student Register<br>Scheme Register<br>Student Search<br>Search Name<br>Class<br>CastelCategory<br>Show Carcel | sjøre Refs x +<br>Hvor digibliging govin tilfræge i jedage i fudertidatelow æge<br>Francial Yvær 2018-2019<br>Student Register<br>Student Entry<br>Print Student Entry<br>Student Entry<br>Student Register<br>Student Register<br>Student Register<br>Student Register<br>Student Register<br>Student Register<br>Student Starch<br>Student Starch<br>Student Starch<br>Student Starch<br>Student Starch<br>Student Starch<br>Student Starch<br>Student Starch<br>Student Student Catsel<br>Student Starch<br>Student Starch<br>Starch<br>Student Starch<br>Student Starch<br>Student Starch<br>Student Starch<br>Student Starch<br>St | signe Refs x +  Inverse digital grants utilicaspolytical distribution aspe v C Q, & e  Francial Year 2018-2019  Francial Year 2018-2019  Student Register Student Register Schene Register Schene Register Schene Register Schene Register Student Register Student Search  Student Search  St | signe Res * +  Invervedgideging sovie inflexage liping indentification wage: Francial Year: 2018-2019  Francial Year: 2018-2019  Every Digital Gujarat Student Register Student Register Student Student Register Student Student Register Student Register Student Student Register Student Student Register Student Student Register Student Student Register Student Student Register Student Student Register Student Student Register Student Student Register Student Student Register Student Student Register Student Student Register Student Student Register Student Student Register Student Register | syare Ast x +<br>Francé Year 2018-2019 Lego M. States<br>Francé Year 2018-2019 Lego M. States<br>Digital Gujarat<br>Student Register<br>Student Register<br>Student Register<br>Student Register<br>Student Register<br>Student Register<br>Student Register<br>Student Register<br>Student Register<br>Student Register<br>Student Register<br>Student Register<br>Student Starch<br>Student Register<br>Student Starch<br>Student Starch<br>Student | yier 64: x +<br>I'von & digdegint genish officespe ligetege for deem standownege: r C Q, Goed | signed x + + + + + + + + + + + + + + + + + +    | yer far v C Q Socie<br>France Nex: 2015/019<br>C Q Socie<br>C Q Socie | yer de                           |

➔ તમામ વિદ્યાર્થીઓની ખરાઇ થઇ ગયા બાદ નીચે મુજબની સ્ક્રીનમા દર્શાવ્યા પ્રમાણે "Print Students Register" મેનુ પર ક્લીક કરી શાળાના તમામ વિદ્યાર્થીઓની એન્ટ્રી જોઇ શકાશે. અત્રે જો કોઇ વિદ્યાર્થીની એન્ટ્રીમાં ક્ષતિ જણાય તો ફરી "Edit Student Entry" મેનુ પર ક્લીક કરી ફરી તેવા વિદ્યાર્થીની વિગતો સુધારી લેવાની રહેશે.

→ અત્રેથી વિદ્યાર્થીઓની એન્દ્રી PDF, Word, Excel ફોરમેટમાં Extract કરી શકાય

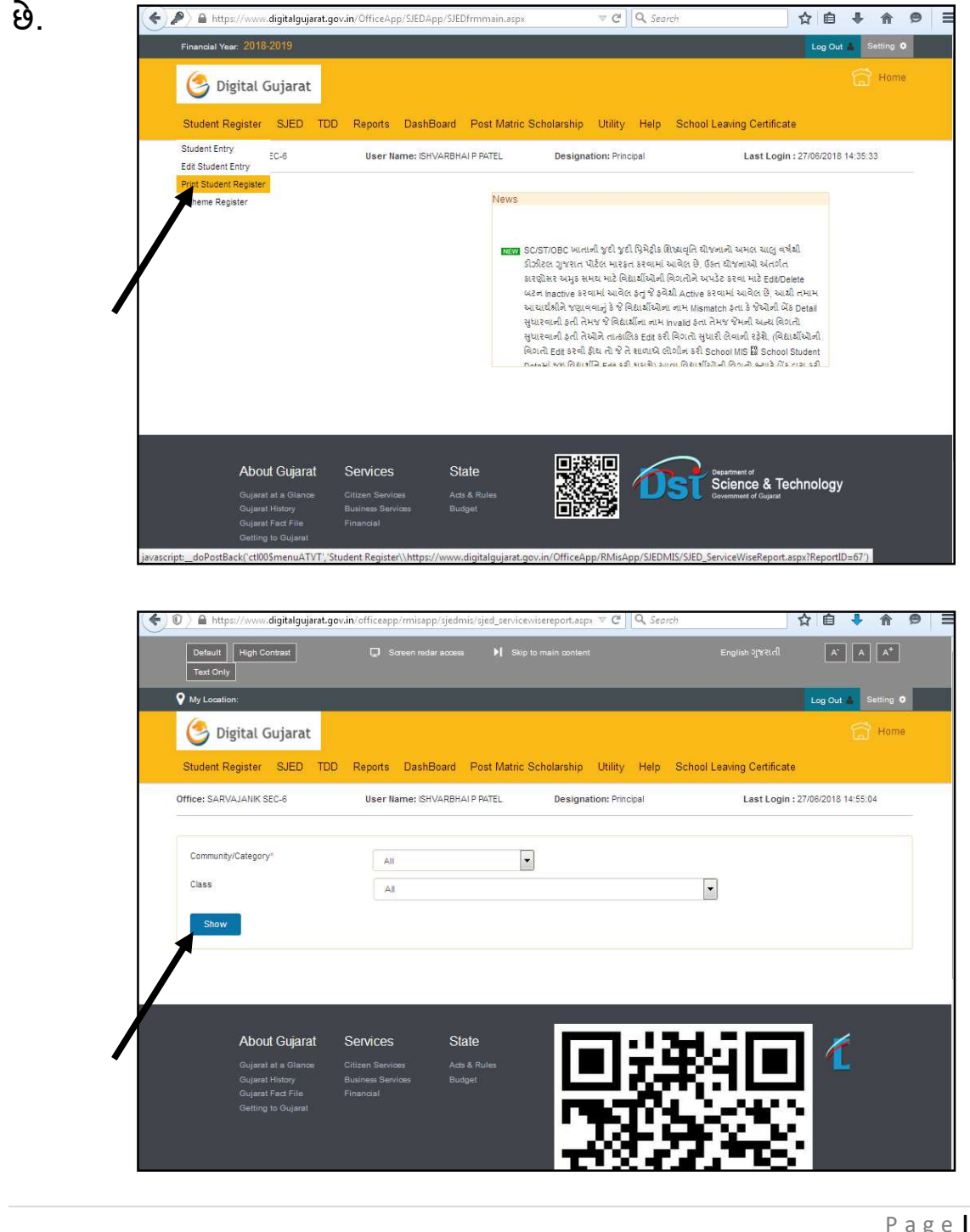

Page 9

→ ત્યારબાદ "Scheme Register" પર ક્લીક કરતા શાળાના તમામ વિદ્યાર્થીઓ જુદા-જુદા ખાતાની કઇ-કઇ યોજનામાં Eligible થાય છે તેનુ લીસ્ટ જોઇ શકાય છે. આ Eligibility શાળાએ કરેલ વિદ્યાર્થીઓની એન્ટ્રીના આધારે બને છે જેથી જો કોઇ વિદ્યાર્થી આ રજીસ્ટરમાં અન્ય યોજનામાં Display થતો હ્યેય તો તેવા વિદ્યાર્થીની એંટ્રી Edit કરવાથી વિદ્યાર્થીની યોજના બદલી શકાશે. આ રજીસ્ટર નીચે મુજબની સ્ક્રીનથી જોઇ શકાય છે. (આ રજીસ્ટર સમયાંતરે અપડેટ થાય છે એટલે કે વિદ્યાર્થીની એન્ટ્રી કર્યાબાદ અમુક સમય બાદ વિદ્યાર્થી સ્ક્રીમ રજીસ્ટરમાં દેખાશે.)

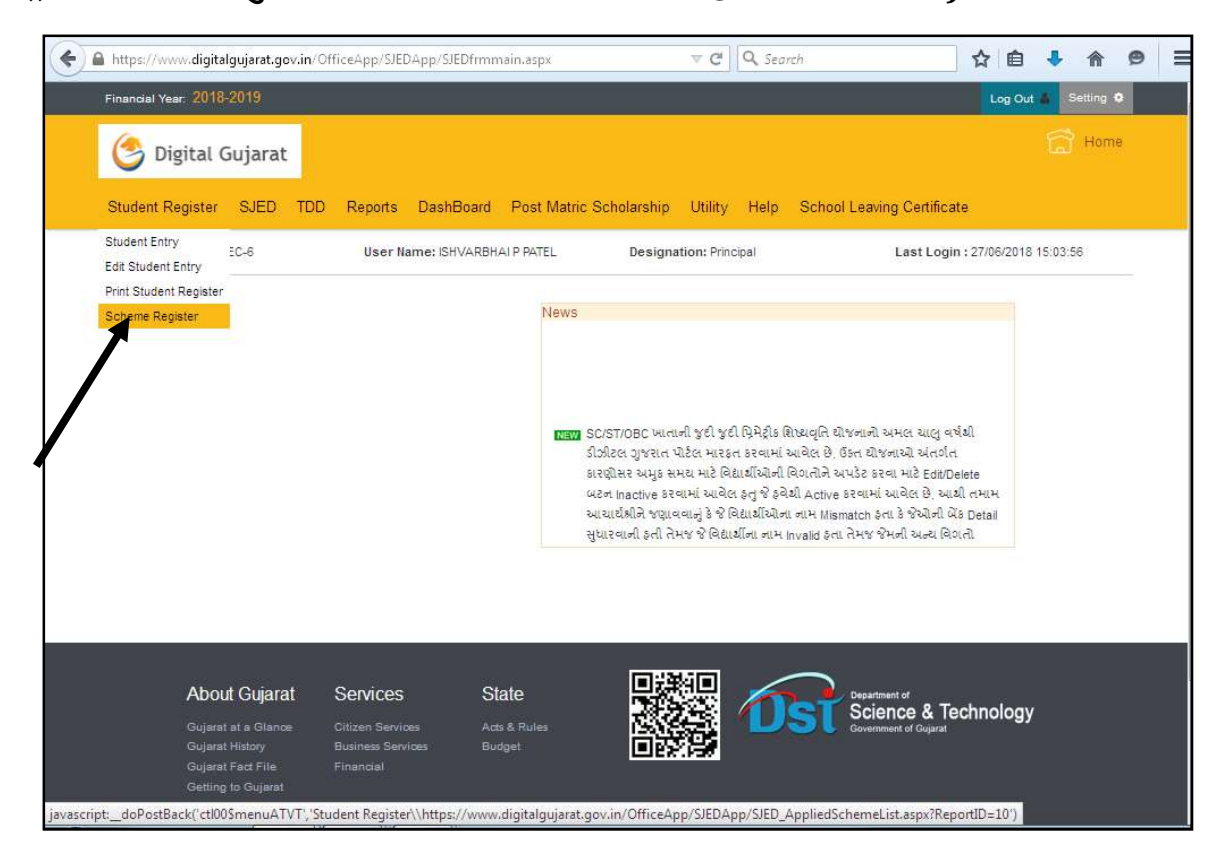

➔ ઉક્ત તમામ કામગીરી જેવી કે વિદ્યાર્થીની એંટ્રી, અગાઉના વિદ્યાર્થીની ખરાઇ, જે વિદ્યાર્થીઓ શાળા છોડી ગયેલ હોય તેઓને ડીલીટ કરવાની કામગીરી, વિદ્યાર્થીઓનુ રજીસ્ટર યેક કરવાની કામગીરી, વિદ્યાર્થી કઇ યોજનામાં Eligible થાય છે તે રજીસ્ટર યેક કરવાની કામગીરી પૂર્ણ થઇ ગયા બાદ જ વિદ્યાર્થીઓની પ્રપોઝલ બનાવવાની કામગીરી શરૂ કરવાની રહેશે ➔ તમામ કચેરી (SC/ST/OBC /Defense)ની દરખાસ્ત (Proposal) બનાવવાની પધ્ધતિ એક જ જેવી છે. ઉદા. તરીકે અનુસ્ચિત જાતિ ખાતાની દરખાસ્ત બનાવવાની પધ્ધતિ અત્રે જણાવેલ છે.

→ નીચે મુજબની સ્ક્રીનમાં જણાવ્યા પ્રમાણે " SJED → Director, Scheduled Caste Welfare → Create Proposal" મેનુ પર ક્લીક કરતા અનુસ્ચિત જાતિના વિદ્યાર્થીઓની જુદી જુદી શિષ્યવૃત્તિ યોજનાઓની દરખાસ્તો અત્રેથી બનાવી શકાય છે. તેમજ " Cycle Scheme → Director, Scheduled Caste Welfare → Create Cycle Proposal " મેનુ પર ક્લીક કરતા અનુસ્ચિત જાતિની વિદ્યાર્થીઓની સાયકલની પ્રપોઝલ બનાવી શકાશ.

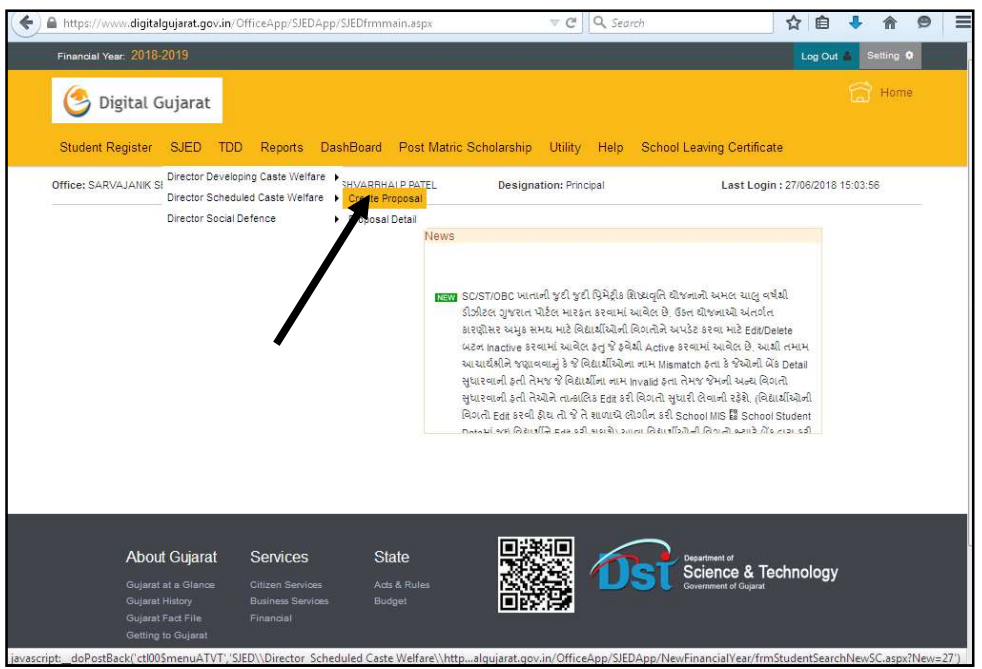

➔ ચાલુ વર્ષ: ૨૦૨૨-૨૩માં જે વિદ્યાર્થીને ગણવેશ મળવાપાત્ર હશે તે વિદ્યાર્થીઓની ગણવેશ સહ્રાયની પ્રપોઝલ શિષ્યવૃતિ યોજનાની પ્રપોઝલની સાથેજ બની જશે. જેથી ગણવેશ સહ્રાય યોજનાની પ્રપોઝલ અલગથી બનાવવાની જરૂરીયાત રહેતી નથી. ★ "Create Proposal" મેનુ પર ક્લીક કરતા નીચે મુજબની સ્ક્રીન જોવા મળશે જ્યાથી "Scheme Name" પંસદ કરી "Show" બટન પર ક્લીક કરતા શાળાએ જે વિદ્યાર્થીઓની એન્ટ્રી કરેલ હતી તે પૈકી જે વિદ્યાર્થી સીલેક્ટ કરેલ યોજનામાં Eligible થતો હશે તે ગ્રીડમાં દેખાશે. અત્રેથી તે વિદ્યાર્થીઓને સીલેક્ટ કરી "Add to Proposal From Grid" મેનુ પર ક્લીક કરી પ્રપોઝલમાં એડ કરી પ્રપોઝલ બનાવી શકાય છે. આવી પ્રપોઝલ ને "SJED → Director, Scheduled Caste Welfare → Proposal Detail " મેનુમાં જઇને સેન્ડ કરી શકાય છે.

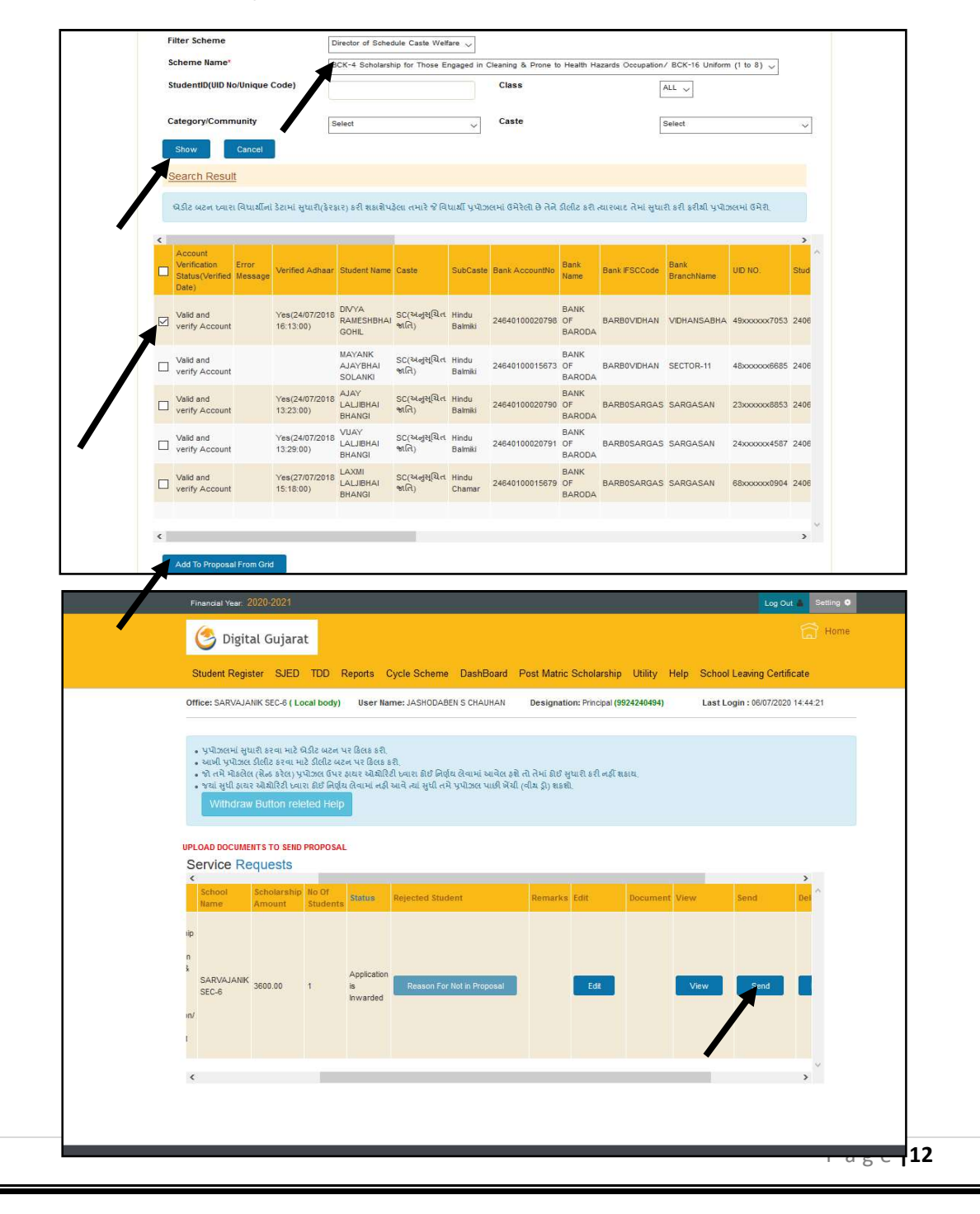

➔ અનુસ્ચિત જાતિ કલ્યાણની BCK-4, BCK-35/239 તથા BCK-6 યોજના અંતર્ગત પ્રોપોઝલ સેન્ડ કરતી વખતે "SJED ➔ Director, Scheduled Caste Welfare ➔ Proposal Detail" મેનુમાં જઇ "Document Upload"માં ક્લીક કરી વિદ્યાર્થીઓના આનુષાંગિક પુરાવા ઓનલાઇન અપ્લોડ કરેલ હશે તો જ પ્રપોઝલ ઓનલાઇન સેન્ડ થઇ શક્શે.

➔ ઉક્ત સ્કીનમાં જણાવ્યા મુખ્બ "SJED → Director, Scheduled Caste Welfare → Proposal Detail" મેનુમાં જઇ પ્રપોઝલ સેન્ડ કરી શકાય છે, જો પ્રપોઝલમાં કોઇ વિદ્યાર્થી પાછળથી ઉમેરવો હોય તો "Edit" બટન પર ક્લીક કરી ઉમેરી શકાય છે, જો પ્રપોઝલ Delete કરવી હોય તો Delete કરી શકાય છે. તેમજ જો પ્રપોઝલ સેન્ડ કરી દીધેલ હોય અને પાછળથી કોઇ સુધારો જણાયો હોય અને ઉચ્ચકક્ષાએથી તે પ્રપોઝલ પર કોઇ નિર્ણય ન લેવાયેલ હોય તો "Withdraw" બટનની મદદથી પ્રપોઝલ પરત ખેચી સુધારો વધારો પણ કરી શકાય છે.

➔ ચાલુ શૈક્ષણિક વર્ષ ૨૦૨૨-૨૩માં "Dashboard" અપડેટ કરેલ હોય, કેટલા વિદ્યાર્થીઓની એન્ટ્રી થઇ, કેટલા વિદ્યાર્થીઓની પ્રપોઝલ બની, કેટલી પ્રપોઝલ એપુવ થઇ, કેટલા વિદ્યાર્થીઓનુ બેંક વેરીફીકેશન બાકી છે વિગેરે માહિતી "Dashboard" માંથી ચેક કરી શકાય છે જેનો ઉપયોગ તમામ આચાર્યશ્રીઓએ કરવા વિનંતી છે.

➔ ચાલુ વર્ષે જો કોઇ વિદ્યાર્થીઓને E-payment કરતી વખતે E-payment Transaction Fail થાય એટલે કે વિદ્યાર્થીઓના ખાતામાં શિષ્યવૃતિ જમા ન થાય તો તેવા વિદ્યાર્થીઓની યાદી શાળાના લોગીનમાં Utility → Update Payment Failed Student Account મેનુ પર ક્લીક કરવાથી જોઇ શકાશે.

જો વિદ્યાર્થીનું ખાતુ ડોરમેન્ટ હોઇ / ફ્રીઝ હોય કે ઇન એક્ટીવ હોય તો તેવા વિદ્યાર્થીઓને "Consent for Reactivated Dormat/ Freeze / Inactive Account " બટનપર ક્લીક કરી જોઇ શકાશે અને આવા વિદ્યાર્થીઓને સંબધિત બેંકનો સંપર્ક કરાવી ખાતુ એક્ટીવ કરાવી ફરી જિલ્લામાં ઓનલાઇન મોકલી આપવાનું રહેશે. જો વિદ્યાર્થીનો ખાતા નંબર ખોટો નખાઇ ગચેલ હ્રોચ તો "Update Bank Account(If Account / IFSC Code Wrong)" બટન પર ક્લીક કરી જે તે વિદ્યાર્થીની બેંકની વિગતો સુધારી ફરી જિલ્લામાં ઓનલાઇન મોકલવાનું રહેશે.

તમામ આચાર્યશ્રીઓને ખાસ વિનંતી કે આ મેનુંમાં વિદ્યાર્થી દેખાતા થચેથી તુર્તજ વિદ્યાર્થીની વિગતો અપડેટ કરી/સુધારી દિન-૨માં વિગતો જિલ્લા કચેરીને ઓનલાઇન મોકલી આપવાની રહેશે. (જો ખાતા Active કરાવ્યા વગર કે સુધાર્યા વગર ફરી હાયર ઓથોરેટીને સેન્ડ કરી દેવામાં આવશે તો તેવા વિદ્યાર્થીઓને ફરી ઓનલાઇન પેમેન્ટ થઇ શકશે નહિ.)

➔ ડીજિટલ ગુજરાત પોર્ટલના પ્રશ્નો અન્વયે જરૂર જણાયે ડીજિટલ ગુજરાત પોર્ટલના હેલ્પ ડેસ્ક નં 18002335500 પર સંપર્ક કરવાનો રહેશે.

------

ડિજિટલ ગુજરાત પોર્ટલ પરની ગત વર્ષ ૨૦૨૧-૨૨ની ઓનલાઇન કામગીરી સારી <u>રીતે પૂર્ણ કરવા બદલ સર્વે આચાર્યશ્રીઓ તથા શાળાના સ્ટાફશ્રીઓનો</u> સામાજિક ન્યાય અને અધિકારીતા વિભાગ, ગાંધીનગર (SJED) તથા નિયામકશ્રી, અનુસૂચિત જાતિ કલ્યાણ, ગુજરાત રાજ્ય ગાંધીનગર આભાર માને છે.

<u>વર્ષ ૨૦૨૨-૨૩માં પણ ડિજિટલ ગુજરાત પોર્ટલ પરની તમામ ઓનલાઇન કામગીરી</u> <mark>ઓગસ્ટ-૨૦૨૨</mark> સુધીમાં યોકસાઇ પૂર્વક અને ઝડપથી પૂર્ણ કરવામાં આવે તેવી <u>આચાર્યશ્રીઓ પાસેથી અપેક્ષા રાખવામાં આવે છે.</u>

| વર્ષ: ૨૦૨૨-૨૩માં Digital Gujarat Portal મારફત Online કરવાની થતી પ્રિમેટ્રીક શિષ્યવૃતિ/ગણવેશ સહ્યય/સાયકલ સહ્યય યોજનાઓની વિગત (પત્રક-અ) |                                                                                                    |                                                  |             |              |                                                                                   |                                                                    |                                                     |  |  |
|----------------------------------------------------------------------------------------------------|----------------------------------------------------------------------------------------------------|--------------------------------------------------|-------------|--------------|-----------------------------------------------------------------------------------|--------------------------------------------------------------------|-----------------------------------------------------|--|--|
| સામાજિક ન્યાય અને અધિકારીતા વિભાગ, ગુજરાત રાજ્ય                                                                                       |                                                                                                    |                                                  |             |              |                                                                                   |                                                                    |                                                     |  |  |
| નિયામક, અનુસૂચિત જાતિ કલ્યાણ, ગુ.રા.ગાંધીનગર                                                                                          |                                                                                                    |                                                  |             |              |                                                                                   |                                                                    |                                                     |  |  |
| ક્રમ                                                                                                    | યોજનાનુ નામ                                                                                                    | જાતિ                                             | ધોરણ        | કુમાર કન્યા  | શિષ્યવૃતિ દર / સહ્રાય<br>(વાર્ષિક)                                                | વાર્ષિક આવક<br>મર્યાદા                                             | શાળાઓની વિગતો                                       |  |  |
|                                                                                                    | DCK 2/71 DroMotric                                                                                                    |                                                  | ધો.૧ થી પ   | કુમાર⁄ કન્યા | રૂ.૭૫૦∕-                                                                          |                                                                    |                                                     |  |  |
| ٩                                                                                                    | Scholarship For SC                                                                                                    | ડ( (અનસચિત જાતિ)                                 | ધો. ૬ થી ૮  | કુમાર        | રૂ.૭૫૦∕-                                                                          | આવક મર્યાદા                                                        | સરકારી તથા ખાનગી તથા અનુદાનિત                       |  |  |
| •                                                                                                    | (Std: 1 to 8) &<br>(Std: 9 to 10)                                                                                                 |                                                  | ધો. ક થી ૮  | કન્યા        | રૂ.૧૦૦૦/-                                                                         | નથી                                                                | શાળાઓ⁄ આશ્રમશાળાઓ                                   |  |  |
|                                                                                                    |                                                                                                    |                                                  | ધો. ૯ થી ૧૦ | કુમાર⁄ કન્યા | રૂ.૧૦૦૦/-                                                                         |                                                                    |                                                     |  |  |
| ર                                                                                                    | BCK-17 Scholarship for<br>Most Backword Class                                                                                     | SC (માત્ર અનુસૂચિત<br>જનિ ગૈરી ગાનપાલન           | ધો ૧ થી ૮   | કુમાર⁄ કન્યા | રૂ. ૧૦૦૦/-                                                                        | આવક મર્યાદા<br>નથી                                                 | સરકારી તથા ખાનગી તથા અનુદાનિત<br>શાળાઓ / આશ્રમશાળાઓ |  |  |
|                                                                                                    | (Std: 1 to 8) &<br>BCK-17A : (Std: 9 to 10)                                                                                       | જાતા વડા આતવઝાત<br>જાતિ)                         | ધો ૯ થી ૧૦  | કુમાર⁄ કન્યા | રૂ.૧૫૦૦/-                                                                         |                                                                    |                                                     |  |  |
| 3                                                                                                    | BCK-16 Uniform<br>Assistance to SC Students<br>(Std: 1 to 8)                                                                      | SC (તમામ અનુસ્ચિત<br>જ્વતિ)                      | ધો ૧ થી ૮   | કુમાર⁄ કન્યા | રૂ.૯૦૦∕-                                                                          | આવક મર્યાદા<br>નથી                                                 | સરકારી તથા ખાનગી તથા અનુદાનિત<br>શાળાઓ / આશ્રમશાળાઓ |  |  |
| γ                                                                                                    | BCK-4 Scholarship for<br>Those Engaged in Cleaning<br>and Prone to Health<br>Hazards Occupation (Std:<br>1 to 8) & (Std: 9 to 10) | સ્વચ્છતાના<br>વ્યવસાયમાં રોકાયેલ<br>વાલીના બાળકો | ધો ૧ થી ૧૦  | કુમાર⁄કન્યા  | (ધો:૩ થી ૧૦)<br>હ્રોસ્ટેલરને રૂ.૮૦૦૦/-<br>(ધો: ૧ થી ૧૦)<br>ડેસ્ક્રોલરને રૂ.૩૫૦૦/- | આવક મર્યાદા<br>નથી                                                 | સરકારી તથા ખાનગી તથા અનુદાનિત<br>શાળાઓ / આશ્રમશાળા  |  |  |
| ч                                                                                                    | BCK-35 (239) PreMatric<br>Scholarship for SC<br>Students (Gol) (Std: 9-10)                                                        | SC (તમામ અનુસૂચિત<br>જ્વતિ)                      | ધો-૯ થી ૧૦  | કુમાર⁄કન્યા  | હોસ્ટેલરને રૂ.૭૦૦૦/-<br>ડેસ્કોલરને રૂ.૩૫૦૦/-                                      | આવક મર્યાદા<br>રૂ.૨,૫૦,૦૦૦/-                                       | સરકારી તથા ખાનગી તથા અનુદાનિત<br>શાળાઓ / આશ્રમશાળાઓ |  |  |
| S                                                                                                    | BCK-6 Free Cycle Scheme for<br>SC Girls Students studying in<br>Std:9 (Saraswati Sadhana<br>Yojana)                               | SC (તમામ અનુસૂચિત<br>જાતિ)                       | ધોઃ ૯       | માત્ર કન્યા  | મફત સાચકલ સહ્રાચ                                                                  | શહેરી વિસ્તાર:<br>રૂ. ૧.૫૦ લાખ<br>ગ્રામ્ય વિસ્તાર:<br>રૂ. ૧.૨૦ લાખ | સરકારી તથા ખાનગી તથા અનુદાનિત<br>માધ્યમિક શાળાઓ     |  |  |

**નોંધ:** ક્રમનં: ૪ તથા ૫ મુજબની યોજના અંતર્ગત વર્ષ:૨૦૨૨-૨૩થી કુલ શિષ્યવૃત્તિની ૪૦% ૨કમ રાજ્ય સરકારશ્રી વ્રારા યુકવવામાં આવશે જ્યારે બાકીની ૬૦% ૨કમ કેંદ્ર સરકારશ્રી વ્રારા ડાયરેક્ટ વિદ્યાર્થીઓના બેંક ખાતામાં યુકવવામાં આવશે. જેથી તમામ આચાર્થશ્રીઓએ નોંધ લેવી. ક્રમનં:૪ તથા ક્રમનં:૫ની યોજનામાં ટેકનીકલ અપડેશન શરૂ હોય ટુંક સમય બાદ પ્રપોઝલ બનવાની શરૂ થશે પરંતુ આ યોજના અંતર્ગત પાત્રતા ધરાવતા તમામ વિદ્યાર્થીઓની એન્ટ્રી આચાર્થશ્રીઓએ ચકાસી લેવાની રહેશે.

## <u>સામાજિક ન્યાય અને અધિકારીતા વિભાગ, ગાંધીનગર</u>

## નિયામકશ્રી, અનુસ્ચિત જાતિ કલ્યાણની કચેરી, ગાંધીનગર

પ્રાથમિક/માધ્યમિક શાળાઓ તેમજ ગ્રાન્ટ ઇન એઇડ આશ્રમશાળાઓ પાસેથી વર્ષ:૨૦૨૨-૨૩ની શિષ્યવૃતિ/ગણવેશ સહાય / સાયકલ સહાય યોજનાઓની Online દરખાસ્ત મેળવવા બાબતનુ તેમજ જિલ્લા કચેરીએ કરવાની થતી કામગીરીનું "માસવાર આયોજન" પત્રક

| અ.     | માસ     | શાળાઓની કામગીરી                                            | જિલ્લા કચેરીએ કરવાની કામગીરી                             | NIC દ્રારા થનાર કામગીરી                      |  |
|--------|---------|------------------------------------------------------------|----------------------------------------------------------|----------------------------------------------|--|
|        |         | (૧) ગત વર્ષ ૨૦૨૧-૨૨ની શાળાના લોગીનમાંથી                    | (૧) વર્ષ ૨૦૨૧-૨૨ની જિલ્લાના લોગીનમાં મળેલ                | પ્રિમેટ્રીક શિષ્યવૃતિ યોજનાઓના               |  |
|        |         | કોઇ પ્રપોઝલ મોકલવાની બાકી હ્રેચ તો તે મોકલી                | પ્રપોઝલ મંજુર કરવી                                       | ગતવર્ષના વિદ્યાર્થીઓનુ ૧ ધોરણ                |  |
|        |         | આપવી. <mark>(તા:૨૫/૦૬/૨૦૨૨</mark> સુધીમાં)                 | (૨) વર્ષ ૨૦૨૧-૨૨ના કોઇ Payment ના થયા હોય કે             | અપગ્રેડ કરી વિદ્યાર્થીઓને વર્ષ ૨૦૨૨-         |  |
|        |         | (૨) વર્ષ ૨૦૨૨-૨૩ માટે NIC દ્રારા ૧ ધોરણ                    | ગ્રાન્ટના અભાવે પેન્ડીંગ હ્રેય તેવા બિલો બનાવી વર્ષ      | ૨૩ માટે પ્રપોઝલ બનાવવા મુકવા.                |  |
| ٩      | ुष्ठुल- | અપગ્રેડ કરેલ વિદ્યાર્થીઓની એન્ટ્રી                         | ૨૦૨૧-૨૨ની તમામ કામગીરી <mark>તા.૩૦/૦૬/૨૦૨૨</mark> સધીમાં | પ્રપોઝલ તથા બિલોના ટેકનિકલ પ્રશ્નોનું        |  |
|        | 2022    | <mark>તા:૨૫/૦૬/૨૦૨૨</mark> સુધીમાં ચેક કરી જો સુધારા       | પૂર્ણ કરવાની રહેશે.                                      | નિરાકરણ તથા Digital Gujarat Portal           |  |
|        |         | વધારા કરવાની જરૂર જણાય તો તે કરવા.                         | (૩) તમામ શાળાઓને વર્ષ ૨૦૨૨-૨૩નો પરીપત્ર                  | તથા IFMSના બીલોનુ <mark>તા:૨૦/૦૬/૨૦૨૨</mark> |  |
|        |         | જો વિદ્યાર્થીએ શાળા છોડી દીધેલ હોય તો તેની એંટ્રી          | <mark>તા:૨૦/૦૬/૨૦૨૨</mark> સુધીમાં મોકલી આપવો.           | સુધીમાં રીકન્સીલેશન કરવુ.                    |  |
|        |         | ડિલીટ કરવી.                                                |                                                          |                                              |  |
|        |         | (૧) ધો: ૨ થી ૮ના વિદ્યાર્થીઓની પ્રપોઝલ બનાવી               | (૧) વર્ષ ૨૦૨૨-૨૩ની દરખાસ્તો શાળાઓ પાસેથી                 | (૧) જે વિદ્યાર્થીઓનુ ગત વર્ષનુ               |  |
|        | occurs  | <mark>તા:૧૫/૦૭/૨૦૨૨</mark> સુધીમાં હાયર ઓથોરીટીને સેન્ડ    | ઝડપથી મેળવી મંજૂરીની કામગીરી કરવી અને IFMSમાં            | શિષ્યવૃતિનુ ચૂકવણું તેઓના ખાતામાં            |  |
| 2      | જુલાઇ-  | કરવી.                                                      | બિલો બનાવી ચૂકવણાની કામગીરી કરવી.                        | સીધુ થચેલ હતુ તેઓને પ્રપોઝલ સીધી જ           |  |
| ج<br>ا | रण्टर   | (૨) ધો:૧, ધો:૯ તેમજ બીજા નવા વિદ્યાર્થીઓની                 |                                                          | બની જાય તે રીતે પોર્ટલમાં ઇફ્રેક્ટ           |  |
|        |         | એન્ટ્રી <mark>તા:૩૧/૦૭/૨૦૨૨</mark> સુધીમાં પૂર્ણ કરવી તેમજ |                                                          | આપવી.                                        |  |
|        |         | પ્રપોઝલ બનાવી હ્રાયર ઓથોરીટીને સેન્ડ કરવી.                 |                                                          |                                              |  |
|        |         | બાકી રહેલ વર્ષ ૨૦૨૨-૨૩ના નવા વિદ્યાર્થીઓની                 | (૧) શાળાઓ તરફથી વર્ષ ૨૦૨૨-૨૩ની પ્રલોઝલો જેમ              | (૧) જે વિદ્યાર્થીઓની એન્ટ્રી નવી થાય         |  |
|        | 20222   | પ્રપોઝલો ક્રિએટ કરી <mark>તા:૩૧/૦૮/૨૦૨૨</mark> સુધી        | જેમ ઓનલાઇન મળતી જાય તેમ તેમ નિયમોનુસાર                   | તેઓનું બેંક વેરીફીકેશન કરી પ્રપોઝલ           |  |
| 3      | આગસ્ટ – | Higher Authority ને સેન્ડ કરવી.                            | મંજુરીની કામગીરી કરવી. શાળાઓ સાથે સંકલન કરી              | બનવા માટે ઓપન કરાવવા.                        |  |
|        | 2022    |                                                            | <mark>તા:૩૧/૦૮/૨૦૨૨</mark> સુધીમાં તમામ પ્રપોઝલ મેળવવાની | (૨) પ્રપોઝલ તથા બિલોના ટેકનિકલ               |  |
|        |         |                                                            | કાર્યવાહી પૂર્ણ કરવી.                                    | પ્રશ્નોનું નિરાકરણ                           |  |

|  | (૨) મંજુર કરેલ પ્રપોઝલના બિલો બનાવી Treasury                 |  |
|--|--------------------------------------------------------------|--|
|  | કચેરીમાં રજુ કરવા.                                           |  |
|  | (૩) વર્ષ ૨૦૨૨-૨૩ની ૧૦૦% પ્રિમેટ્રીક શિષ્યવૃતિ /              |  |
|  | ગણવેશ સહ્રાય / સાયકલ સહ્રાયની પ્રપોઝલ                        |  |
|  | નિયમોનુસાર મંજૂર કરી બિલો બનાવી જિલ્લા તિજોરીમાં             |  |
|  | મોકલી આપવા અને તમામ વિદ્યાર્થીઓને                            |  |
|  | <mark>તા:૩૧/૦૮/૨૦૨૨</mark> સુધીમાં ચૂકવણું થઇ જાય તે મુજબનું |  |
|  | આયોજન કરવુ.                                                  |  |

નોંધ:-

- જે વિદ્યાર્થીઓના ગત વર્ષે Payment Transaction Fail થયેલ હતા તેવા શાળાના તમામ વિદ્યાર્થીઓને જે તે બેંકનો સંપર્ક કરાવી વિદ્યાર્થી/પિતા-વાલીનુ ખાતુ એક્ટીવ રહે તે મુજબની કાર્યવાહી કરવાની રહેશે. જે વિદ્યાર્થીઓના ગત વર્ષે Epayment થયેલ હતા તેવા વિદ્યાર્થીઓના ખાતા પણ ફીઝ/ડોરમેન્ટ/બંધ થઇ ગયેલ નથી તેની પણ ખાતરી કરવા વિદ્યાર્થીઓ સાથે સંકલન કરી કામગીરી કરવાની રહેશે.
- સૌ પ્રથમ તો જે તે વિદ્યાર્થીઓના બેંક ખાતા ખોલાવીને Students Entry કરવાની રહેશે. જો તમામ પ્રયત્નો પછી કોઇ વિદ્યાર્થીનું બેંક ખાતુ ખોલાવી શકાય તેમ ન હોય તો જ પિતા/વાલીના બેંક ખાતાની વિગત Student Entry કરતી વખતે નાખવાની રહેશે.
- પિતા/વાલીનું બેંક એકાઉન્ટ વધુમાં વધુ <mark>૨ (બે)</mark> વિદ્યાર્થીઓની એન્ટ્રીમાં જ ઉપયોગ કરી શકાશે.
- જે વિદ્યાર્થીઓના પોસ્ટ ઓફીસમાં ખાતા હોય તે વિદ્યાર્થીઓના ખાતા ઇન્ડીયન પોસ્ટલ બેંકમાં તાત્કાલિક અસરથી ખોલાવી વિદ્યાર્થીની એન્ટ્રી પોર્ટલમાં અપડેટ કરવાની રહેશે. જો વિદ્યાર્થીઓના ખાતા પોસ્ટલ બેંકમાં ખુલી શકે તેમ ન હોય તો તેવા વિદ્યાર્થીઓના તાત્કાલિક નવા બેંક ખાતા ખોલાવી વિદ્યાર્થીની એંટ્રી પોર્ટલમાં અપડેટ કરવાની રહેશે.
- જે વિદ્યાર્થીઓની ઉંમર ૧૦વર્ષ થી વધુ હોય તેવા વિદ્યાર્થીઓના આધારનંબર સાથે Postal Payment Bank માં "O" ઝીરો બેલેન્સથી બેંક ખાતુ ખોલાવી શકાશે.
- ભારત સરકારશ્રીની પ્રિમેટ્રીક શિષ્યવૃત્તિ યોજનાઓ અંતર્ગત વર્ષ:૨૦૨૨-૨૩થી શિષ્યવૃત્તિના ૬૦% રકમનું યુકવણું કેંદ્ર સરકારશ્રી દ્રારા સીધુ વિદ્યાર્થીઓના ખાતામાં કરવામાં આવનાર છે અને કેંદ્ર સરકારશ્રી દ્રારા જણાવ્યા મુજબ તેઓ દ્રારા આધાર બેઝ પેમેન્ટને પ્રાયોરીટી આપવામાં આવતી હોય છે જેથી તમામ વિદ્યાર્થીઓના બેંક ખાતા આધાર સાથે લીંક થઇ જાય તેની તકેદારી તમામ શાળાઓએ રાખવાની રહેશે.